## **3-6.** POSTouch Driver Installation

| Touch Screen auto detect / install<br>program. Use for:                                                                                                    |               |                     |
|----------------------------------------------------------------------------------------------------|---------------|---------------------|
| ELO     POS Touch     POS Touch-HID     POS Touch+                                                                                                    | Windows       | Read Me             |
| Touch Screen                                                                                                    | DOS           |                     |
| and the second second sec | Windows       | v463                |
| • <u>ELO</u>                                                                                                    | Windows\Alpha | v481 (alpha driver) |
|                                                                                                    | Linux         |                     |
| Touch Screen                                                                                                    | DOS           |                     |
| POS Touch                                                                                                    | Windows       |                     |
|                                                                                                    | Linux         |                     |

a. In the "Touch Screen auto..." section, click <Windows>.

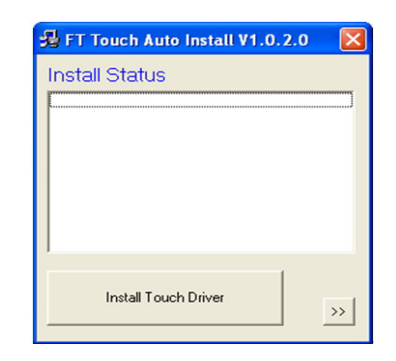

b. Click <Install Touch Driver> on "FT Touch Auto Install V1.0.2.0" window to detect the touch type in your system.

| 🖇 FT Touch Auto Install V1.0.2.0 🛛 🔀                                                                           |
|----------------------------------------------------------------------------------------------------|
| Install Status                                                                                                 |
| POSTouch Controller on \\.\COM5                                                                                |
|                                                                                                    |
|                                                                                                    |
|                                                                                                    |
|                                                                                                    |
|                                                                                                    |
| A constraint of the second second second second second second second second second second second second second |
| Install Touch Driver                                                                                           |
|                                                                                                    |

c. "FT Touch Auto Install" program will detect what touch type and interface being installed on the system.

| LICENSE AGICEMENT                                                                                                    |                                                                                                    |   |
|----------------------------------------------------------------------------------------------------|----------------------------------------------------------------------------------------------------|---|
| Please read the following lice                                                                                                    | ense agreement carefully.                                                                                                    |   |
| License For Customer Use of                                                                                                    | of TouchUtility Software                                                                                                    | ^ |
| IMPORTANT NOTICE - RE<br>Software ("LICENSE") is a 1<br>Inc. ("TouchUltiky") which s<br>all software and documenta<br>copying, or otherwise using<br>LICENSE. If you do not agr<br>do not install or use the SOF<br>RECITALS | AD CAREPULLY: This License Agreement for use of TouchUliky<br>goal agreement between your CDLSTONEP(") and TouchUliky<br>povens use of the software contained on this media. This includes<br>is notativated herein ("SOTTWARE") for Jownson Safe, sintaling,<br>and the software of the software of the software of the software<br>be to the terms of the LICENSE, gut the install program now and<br>TWARE. |   |
| Use of TouchUtility's produc                                                                                                    | ts requires three elements: the SOFTWARE, one or more pieces                                                                                                    | ~ |
| <ul> <li>I agree to the terms of the</li> </ul>                                                                                                    | is license agreement                                                                                                    |   |
| <ul> <li>I do not agree to the terr</li> </ul>                                                                                                    | ns of this license agreement                                                                                                    |   |
|                                                                                                    |                                                                                                    |   |

e. Select "I agree..." and click <Next>.

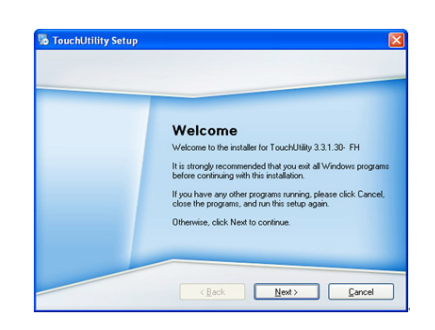

d. Click <Next>.

| Whe     | an unadd unau Run Tourshill                                 |                                                                    |                        |                    |
|---------|-------------------------------------------------------------|--------------------------------------------------------------------|------------------------|--------------------|
|         | re would you like Touchor                                   | tility to be installed?                                            |                        |                    |
| The new | software will be installed in<br>path, or click Change to b | the folder listed below. To selec<br>rowse for an existing folder. | t a different location | , either type in a |
| C:\F    | rogram Files\TouchUtility                                   |                                                                    |                        | Change             |
|         |                                                             |                                                                    |                        |                    |
| Spac    | e required: 5.36 MB                                         |                                                                    |                        |                    |
| Spac    | e available on selected dr                                  | ive: 7.62 GB                                                       |                        |                    |

f. Select the installation folder for the touch utility driver and click <Next>.

| Millions and down. Here the                              |                                                                                                    |                     |
|----------------------------------------------------------|----------------------------------------------------------------------------------------------------|---------------------|
| where would you like the                                 | e shortcuts to be installed?                                                                                           |                     |
|                                                          |                                                                                                    |                     |
| The shortcut icons will be<br>folder, you can either typ | e created in the folder indicated below. If you don't wan<br>e a new name, or select an existing folder from the list. | t to use the defaul |
|                                                          |                                                                                                    |                     |
| Shortcut Folder:                                         |                                                                                                    |                     |
| TouchUtility                                             |                                                                                                    | ~                   |
|                                                          |                                                                                                    |                     |
|                                                          |                                                                                                    |                     |
|                                                          |                                                                                                    |                     |
| <ul> <li>Install shortcuts for c</li> </ul>              | surrent user only                                                                                                    |                     |
| Install shortcuts for c     Make shortcuts avai          | surrent user only                                                                                                    |                     |

 2 TouchUffility Setup
 Image: Constraint of the policies you want and click. Next to continue

 Select the options you want and click. Next to continue

 Please select from the following options:

 Image: Please select from the following options:

 Image: Please select from the following options:

 Image: Please select from the following options:

 Image: Please select from the following options:

 Image: Please select from the following options:

 Image: Please select from the following options:

 Image: Please select from the following options:

 Image: Please select from the following options:

 Image: Please select from the following options:

 Image: Please select from the following options:

 Image: Please select from the following options:

 Image: Please select from the following options:

 Image: Please select from the following options:

 Image: Please select from the following options:

 Image: Please select from the following options:

 Image: Please select from the following options:

 Image: Please select from the following options:

 Image: Please select from the following options:

 Image: Please select from the following options:

 Image: Please select from the following options:

 Image: Please select from the following option

g. Select the shortcut folder for the touch utility driver and click <Next>.

h. Click <Next>.

| leady to Insl    | all<br>adulto install Touchl Nilly 2 2 1 20. Eki                   |
|------------------|--------------------------------------------------------------------|
| rou are now it   | ady to initial Foldmonity 3.3.1.30° PH                             |
|                  |                                                                    |
| The installer no | w has enough information to install TouchUtility on your computer. |
| The following :  | ettings will be used:                                              |
| Install folder:  | C:\Program Files\TouchUtility                                      |
| Shortcut folder  | TouchUtility                                                       |
| Please click N   | ext to proceed with the installation.                              |
|                  |                                                                    |

he software you are installing for this ItcRS232 Touch Panel

Continue Anyway STOP Ins

i. Click <Next>.

TouchUtility Setup

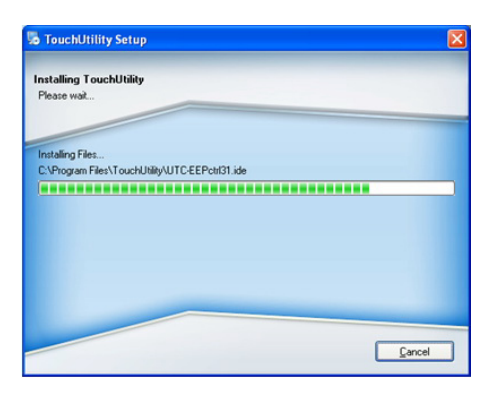

j. The computer is installing the touch driver

| Plesse wak | Scan serial port for t     COM1: no device.     COM2: no device.     COM3: no device.     COM4: no device.     COM5: found a device.     COM5: detecting |  |
|------------|----------------------------------------------------------------------------------------------------|--|
|------------|----------------------------------------------------------------------------------------------------|--|

I. The serial ports are scanned for a touch device. The Touch panel is on COM5.

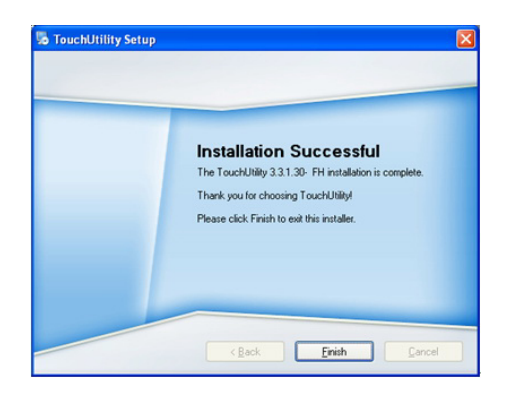

m. Click <Finish>.

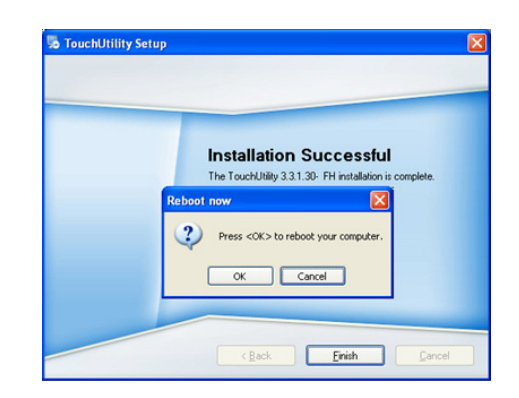

n. Click <OK> to restart the computer and finish the touch utility installation.

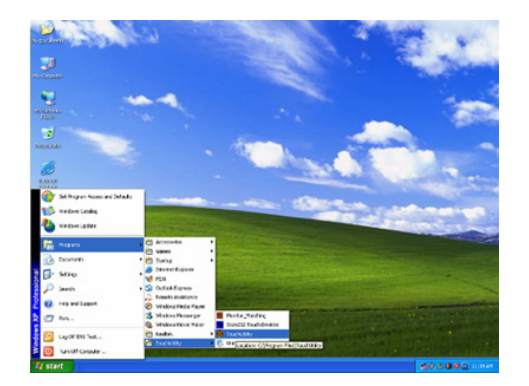

o. The computer has restarted. Click on the <Start> button, select "Programs", then select "Touchutility".

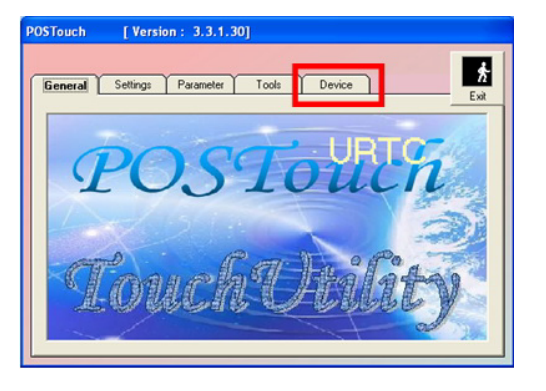

p. Select the <Device> tab.

| General 1 | Settings Parameter Tools Device                                         | E    |
|-----------|-------------------------------------------------------------------------|------|
| Active:   | RS232_DEVICE0 Firmware Version : 3223 Release Comport and I ADVice 2223 | Exit |
|           | No Device Dispaly Numb  No #1 RS232_DEVICE0 No #1                       |      |
|           |                                                                         | 1    |

q. Click on the 3 points or the 9 points calibration button.

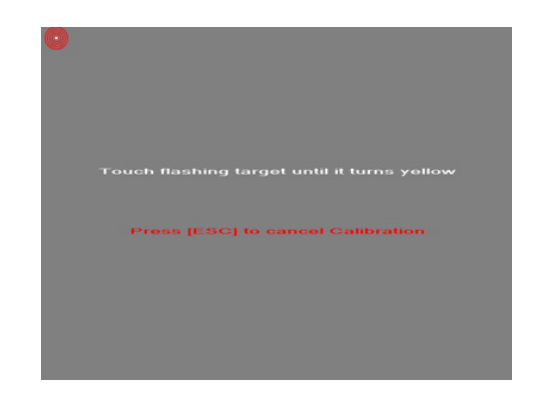

r. Follow the instructions on the screen to do the calibration of the touch panel.

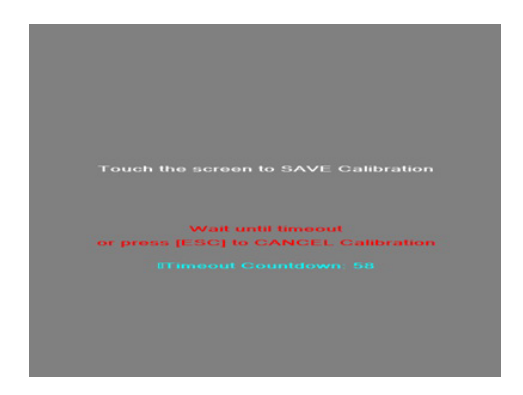

s. Touch anywhere on the screen to save the calibration.

# **4.** Peripheral Installation

## **4-1.** Phone Set Installation

1. The handset module connects to system by 2 connectors (marked with red circyles), and can be attached onto the holder in the direction arrow shown.

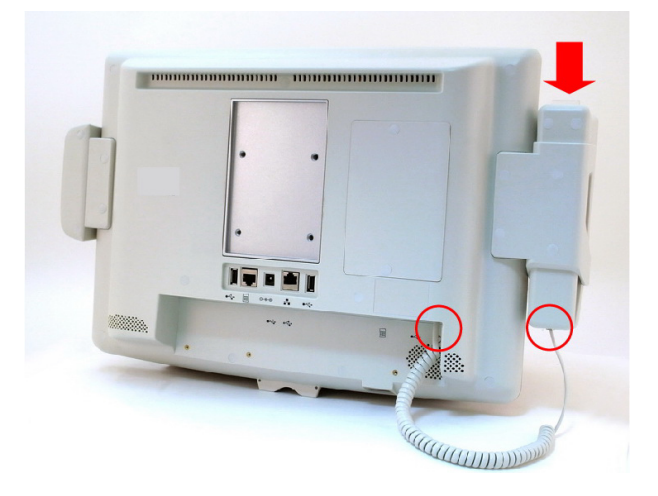

2. While connecting the cord to handset, connect the other side to system where marked with phone symbol.

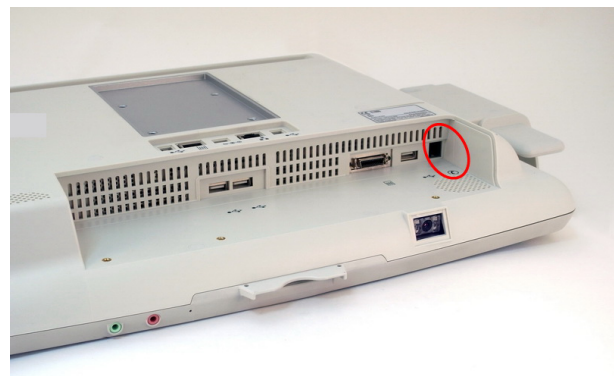

**3.** The phone set installation is now completed. At right, its front view is shown.

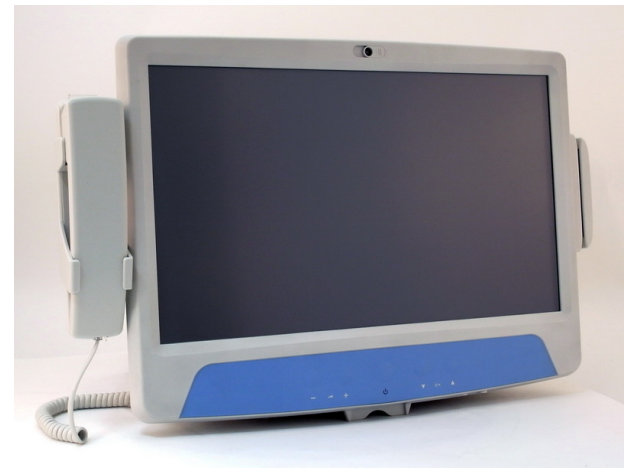

# **4-2.** Stand Installation

1. Remove the stand cover and tighten the screws(x4).

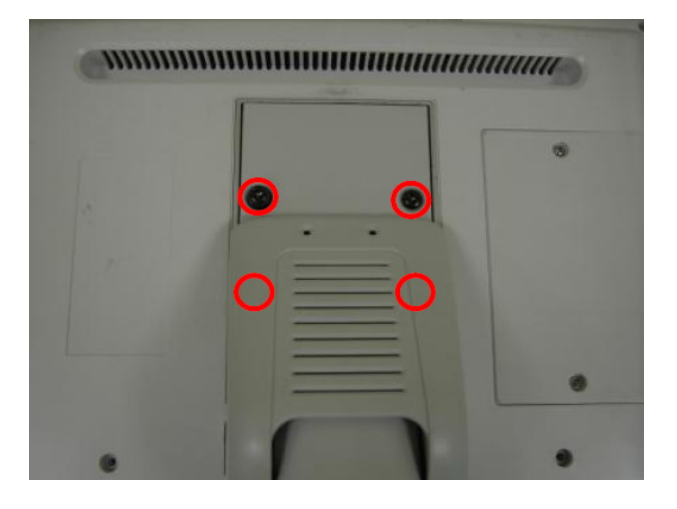

2. Put the cover back and tighten the screws(x2).

| • | J |
|---|---|
|   |   |
|   |   |
|   |   |
|   |   |
|   |   |
|   | 1 |

# **5.** Specification

| Motherboard                          | B68 V1.0                                                                                                    |  |  |
|--------------------------------------|----------------------------------------------------------------------------------------------------|--|--|
| CPU Support                          | IIntel Atom N270 processor 1.6GHz L2 512K                                                                                                    |  |  |
| Chipset                              | Intel 945GSE Express and ICH7M FSB 533MHz                                                                                                    |  |  |
| System Memory                        | 2 x DDRII SO-DIMM slot, up to 2GB                                                                                                    |  |  |
| Graphic Memory                       | Share system memory max 224MB                                                                                                    |  |  |
| LCD Touch Panel                      |                                                                                                    |  |  |
| LCD Size                             | 18.5" TFT LCD                                                                                                    |  |  |
| Brightness                           | 300nits                                                                                                    |  |  |
| Maximal Resolution                   | 1366x 768                                                                                                    |  |  |
| Touch Screen Type                    | Resistive                                                                                                    |  |  |
| Storage                              |                                                                                                    |  |  |
| HDD                                  | 2.5" Slim HDD bay, SATA HDD                                                                                                    |  |  |
| Expansion                            |                                                                                                    |  |  |
| Mini-PCI-E Slot                      | 1                                                                                                    |  |  |
| Membrane                             |                                                                                                    |  |  |
| Front Bezel Membrane                 | 5 buttons ( 2 x Volume up & down, 2 x channel up & down, 1 x power button)                                                                                                    |  |  |
| Power button and LED                 | <ul> <li>Power Button press</li> <li>1. When System off:<br/>press power button for Power on system/Power LED Green light .</li> <li>2. When System on:<br/>press power button for turn off/on backlight/Power LED Red light.</li> <li>3. When System on:<br/>press 4 seconds force system power off. Power LED off.</li> </ul> |  |  |
| External I/O Ports                   |                                                                                                    |  |  |
| USB                                  | 3 x USB Type A                                                                                                    |  |  |
| Audio Jack                           | 1 x Line-out, 1 x Mic-in                                                                                                    |  |  |
| Handset Jack                         | 1 x RJ-11 (Not connected to telecommunication system)                                                                                                    |  |  |
| Remote Control                       | 1 x SCSI 26pin                                                                                                    |  |  |
| Reset button                         | 1 x Reset button                                                                                                    |  |  |
| Interfaces accessible via            | a secure / hidden arm access panel                                                                                                    |  |  |
| RJ48                                 | 1 x RJ-48 (Not connected to telecommunication system)                                                                                                    |  |  |
| Ethernet connection<br>10/100/1000MB | 1 x RJ-45                                                                                                    |  |  |
| USB 2.0                              | 2 x USB Type A                                                                                                    |  |  |
| Power input                          | 19V DC / 4.74A                                                                                                    |  |  |

| Motherboard                                  | B68 V1.0                                                                                                    |
|----------------------------------------------|----------------------------------------------------------------------------------------------------|
| Audio                                        |                                                                                                    |
| Speaker                                      | 2 x 3W Speaker                                                                                                    |
| Power                                        |                                                                                                    |
| Power Adapter                                | DC 19V/90W                                                                                                    |
| Environment                                  |                                                                                                    |
| EMC & Safety                                 | FCC Class B, CE, LVD                                                                                                    |
| UL                                           | UL 60601                                                                                                    |
| Operating Temperature                        | 0°C ~ 35°C (32°F ~ 104°F)                                                                                                    |
| Storage Temperature                          | -20° ~ 60°C (-4°F ~ 140°F)                                                                                                    |
| Operating Humidity                           | 5% - 95% RH non-condensing                                                                                                    |
| Storage Humidity                             | 5% - 95% RH non-condensing                                                                                                    |
| Dust & Water Proof                           | IPX0 (including front bezel / web cam)                                                                                                    |
| Dimension (W x D x H)                        | 462 .5x 336 x 75 (mm) (Without handset)                                                                                                    |
| Weight                                       | 6.8 kg including telephone cradle and handset (max)<br>9.2 kg including telephone cradle and handset and Stand (max)                                                                                                    |
| Mounting                                     | Standard VESA Mounting Hole (75x75mm)                                                                                                    |
| Power Supplier                               | 100~240VAC to 19V DC (90W) power brick                                                                                                    |
| Power Brick                                  | Input voltage: 100~240VAC<br>Input frequency: 47 to 63 Hz<br>Input current: 1.06 to 0.45 A<br>Output voltage:19V<br>Output current: 4.74A<br>Output power: 90W max<br>Supply Class I adapter equipment of IPX0 classification<br>continuous |
| OS Support                                   | Windows-XP / Linux                                                                                                    |
| <b>Optional Additional Feat</b>              | tures                                                                                                    |
| External Attachable Kit                      |                                                                                                    |
| Handset & Cradle(Optional)                   | Mechanical hook switch with alarm LED light                                                                                                    |
| Magnetic stripe card reader<br>(Optional)    | ISO 3 tracks MSR module (side mounting)                                                                                                    |
| Built-in type install in factory             |                                                                                                    |
| Camera (Built-in)                            | 1.3M pixels CCD fixed focus camera module                                                                                                    |
| Smart card reader in front bezel (Built-in ) | Compliance with ISO 7816 card reader                                                                                                    |
| Scanner (Optional)                           | 2D CCD scanner support HIBC                                                                                                    |
|                                              |                                                                                                    |

\* <u>Application</u> Access to patient records / Hospital administration system / Bed management
 \* <u>Manufactory information</u> Factory □ Flytech Technology Co., Ltd.
 \* Address □ No. 34, Wu-Cyuan 3rd Road, Wu-Gu Township, Taipei Hsien, Taiwan

**Tel No** 886-2-2298-2696 **Fax No** 886-2-2298-2786

# 6. Jumper Setting

## 6-1. For B68 Motherboard

6-1-1. Motherboard Layout

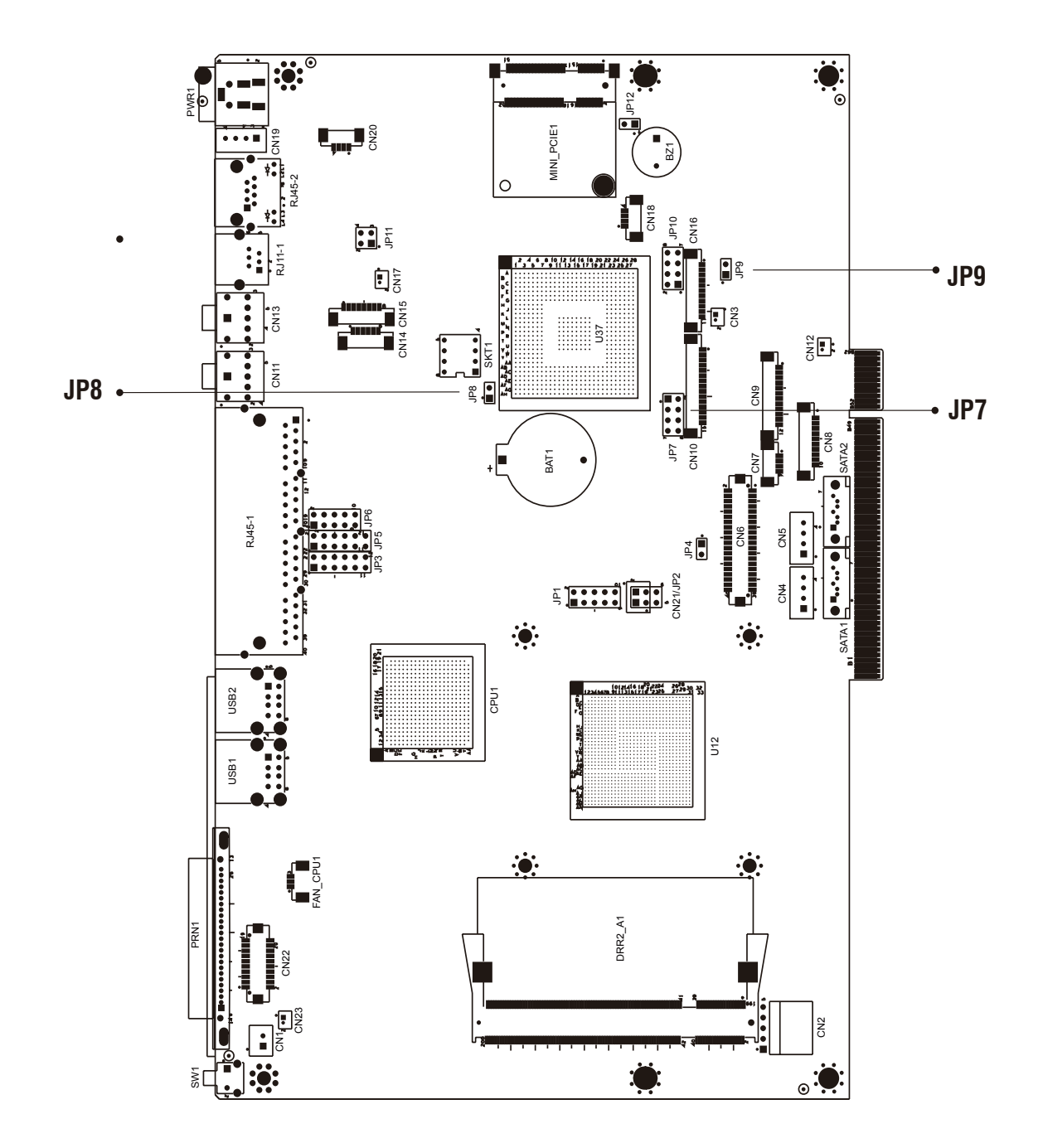

Version: B68 v1.0

#### Connector Purpose BAT1 CMOS Battery Base (Use CR2023) CN1 Power On Button CN2 Touch Sensor CN3 Power LED SATA1 HDD Power Connector CN4 CN5 SATA2 HDD Power Connector CN6 LCD Interface Connector CN7 IrDA Connector For External Touch Connector CN8 CN9 Inverter Connector CN10 Card Reader Connector CN11 Line Out CN12 LED Power MIC In **CN13** CN14 Speaker & MIC CONN CN15 CD-IN CONN CN16 FT Status Interface CN17 LAN LED CN18 USB5 CN19 DC-Jack CN20 PS2 KEYBOARD CN21 For Bedside Terminal CN22 LPT Interface for Touch CN23 For LPT Touch Reset DDR2\_A1 DDR2 SO-DIMM1 DDR2 A2 DDR2 SO-DIMM2 PRN1 Parallel Port PWR1 +19V Power Adaptor RJ11 1 Cash Drawer Connector COM1, COM2, COM3, COM4 RJ45\_1 RJ45\_2 LAN SATA1 SATA Connector SATA2 SATA Connector SKT1 SPI ROM USB1 USB1, USB2 USB2 USB3, USB4 SW1 Power On Bottom JP1 CRT Connector JP2 CRT Power/I2C Connector

## 6-1-2. Connectors & Functions

## 6-1-3. Jumper Setting

### **Power Mode Setting**

| Function    | JP9 |
|-------------|-----|
| ▲ ATX Power | 1 2 |
| AT Power    | 1 2 |

### **RTC Reset**

| Function      | JP8 |
|---------------|-----|
| ▲ CMOS Normal | 1 2 |
| CMOS Reset    | 1 2 |

▲ = Manufacturer Default Setting

1 2 Jumper open 1 2 Jumper short

### LCD ID Setting

| Panel# | Resolution  | LVDS |         | Output        | .IP7                                                             |
|--------|-------------|------|---------|---------------|------------------------------------------------------------------|
|        | TCSOIDLIOIT | Bits | Channel | Interface     |                                                                  |
| 1      | 1366 x 768  | 24   | Single  | LVDS<br>Panel | 1 3 5 7<br>2 4 6 8                                               |
| 2      | 1440 x 900  | 24   | Dual    | LVDS<br>Panel | 1 3 5 7<br>2 4 6 8                                               |
| 4      | 1920 x 1080 | 24   | Dual    | LVDS<br>Panel | $\begin{bmatrix} 1 & 3 & 5 & 7 \\ 2 & 4 & 6 & 8 \end{bmatrix}$   |
| 5      | 1024 x 768  | 24   | Single  | LVDS<br>Panel | 1 3 5 7<br>2 4 6 8                                               |
| 6      | 1280 x 1024 | 24   | Dual    | LVDS<br>Panel | 1 3 5 7<br>2 4 6 8                                               |
| 7      | 800 x 600   | 24   | Single  | LVDS<br>Panel | 1 3 5 7<br>2 4 6 8                                               |
| 9      | 1024 x 768  | 18   | Single  | LVDS<br>Panel | $\begin{bmatrix} 1 & 3 & 5 & 7 \\ 2 & 4 & 6 & 8 \end{bmatrix}$   |
| 11     | 800 x 600   | 18   | Single  | LVDS<br>Panel | $\begin{bmatrix} 1 & 3 & 5 & 7 \\ 2 & 4 & 6 & 8 \end{bmatrix}$   |
| 12     | 800 x 600   | 18   | Single  | LVDS<br>Panel | $\begin{bmatrix} 1 & 3 & 5 & 7 \\ 2 & 4 & 6 & 8 \end{bmatrix}$   |
|        |             |      |         | CRT           | $ \begin{bmatrix} 1 & 3 & 5 & 7 \\ 2 & 4 & 6 & 8 \end{bmatrix} $ |

Remark:

Panel ID#12 is specialized for Sharp 12.1" LQ121S1LG41/LQ121S1LG42 panel

1 2 Jumper open 1 2 Jumper short